## **Ring Video Doorbell Installationsguide**

### SKAPA ETT KONTO

1. Ladda ner Ring App från Apple App Store eller Google Play Store genom att söka för Ring Video dörrklocka.

2. Starta appen och klicka på Setup Device knappen.

3. Klicka sedan på Skapa ett konto längst ned på skärmen.

4. Ange ditt för- och efternamn, e-postadress och lösenord.

### WI-FI SETUP

1. Omedelbart efter processen att skapa ett konto, kommer du att uppmanas att välja en enhet som ska anslutas. Välj Ring Video Doorbell.

2. Du kommer då att bli ombedd att sätta enheten i inställningsläget. Gör det genom att trycka på den orangefärgade knappen på baksidan av enheten och tryck Continue.

3. Du kommer att märka att LED ringen snurrar i vitt på framsidan av din Ring Video dörrklocka. Detta är en indikation på att enheten är i inställningsläget. Detta mönster bör fortsätta under hela installationsprocessen av Wi-Fi.

4. Efter att ha satt Ring Video dörrklockan i inställningsläge, kommer du att uppmanas att gå in i din smartphone eller surfplattas Wi-Fi-inställningar.

5. I listan över tillgängliga nätverk, hitta och välj nätverk märkt Ring-xxxxxx

6. När du har anslutit till ringnätet, återvänd till Ring-appen och välj Fortsätt.

Vid anslutning av en Android-enhet, är ovanstående serie av Wi-Fi-Installationen (# 4-6) automatiserad. Om din Android-enhet inte ansluta, se sista sidan i detta dokument för lösningar.

7. Du kommer sedan att uppmanas att ansluta din ring Video dörrklocka till Wi-Fi-nätverk som du väljer. Om nätverket kräver ett lösenord, kommer du att anmodas ange lösenordet under detta steg.

8. När du matar in nätverkets lösenord, kommer Ring Video dörrklockan ansluta till det valda Wi-Finätverk.

9. När du lyckats ansluta din ring Video dörrklocka till nätverket, kommer enheten att genomgå en firmware uppdatering. LED ringen på framsidan av enheten visar en vit intermittent blinkande ljussekvens. När alla LED verksamhet har upphört, är uppdateringen komplett.

### **BESVARA SAMTAL**

1. Tryck på den främre knappen på Ring Video dörrklockan.

2. LED ringen snurrar blå.

3. Du får då ett push-meddelande på din smartphone eller surfplatta. Dra över anmälan till öppna appen. (Om du inte får ett push-meddelande efter att ha tryckt på knappen på din ring Video dörrklocka, kontrollera enhetens meddelandeinställningar för att säkerställa Ring appen anmälan är påslagen.)

4. Du bör nu se live video. Tryck på knappen Acceptera för att besvara samtalet. Om du trycker Avböj/Deny kommer besökaren inte att veta att du valde att avböja samtalet.

## **IN-CALL TEST**

1. Testa Ring Video dörrklockan ljud på avstånd från dörrklockan för att undvika rundgång.

- Om du hör rundgång på grund av närhet, inaktivera högtalare och mikrofon.

## DELA EN ANVÄNDARE

1. När du har loggat in i Ring-appen och på My Devices-sidan, klicka på den enhet som är avsedd att delas.

2. På enhetens skärm väljer man delade användare längst ned.

3. Väl på Delad Användare-skärmen knappar du helt enkelt in e-postadressen till den person som du vill dela enheten med.

- Om användaren redan har en Ring-app med den delade e-postadressen kommer den nyligen delade användaren automatiskt få tillgång till den delade enheten.

- Om användaren inte har ett Ring-konto kommer den nyligen delade användaren får ett epostmeddelande med instruktioner för att ladda ner appen.

## RÖRELSEDETEKTOR

1. Öppna Rörelsedetekteringsinställningar genom att gå till enhetens instrumentpanel och klicka på Motion Alert-inställningar.

2. Välj Zoner och Range för att ange de zoner och avstånd för alla rörelsehändelser.

- Välj att aktivera eller inaktivera flera zoner, får du aviseringar endast för de zoner som är aktiverade.

3. Välj Smart Alert för att ställa in tidssteg mellan meddelanden för upprepad eller kontinuerlig rörelse (t ex barn spelar fotboll på gräsmattan).

## VIDEO CLOUD INSPELNING

1. Se inspelningar av all aktivitet från din ring Video dörrklocka.

2. Du kan visa inspelningar direkt från din Ring-app (iOS, Android och Windows 10) genom att klicka på pil- symbolen (>) bredvid varje enskild händelse.

3. Ladda ner inspelningar i MP4-format direkt till telefonen och dela med dina vänner och familj.

- Inspelningar kan ta mellan 5 minuter till en timme för att visas i ditt senaste aktivitetsflöde.

4. Bekväm tillgång senaste aktiviteten från datorn.

## Cloudtjänst och pris

Ring Video Doorbells kunder får en månads gratis provversion av Cloud videoinspelning med sitt inköp. När frimånaden har upphört kommer du att kunna välja inspelningar för bara \$ 3 / månad eller \$ 30 / år. Ca. 25.-/mån resp. 250.-/år.

### FELSÖKNING

Använder du en Android-enhet under installationen?

1. Innan ditt nästa Wi-Fi installationsförsök, gå till skärmen Wi-Fi-inställningar på din Android-enhet.

2. Hitta en lista över tillgängliga Wi-Fi-nätverk som din Android-enhet kan ansluta till.

3. Om du ser ett nätverk märkt Ring-xxxxx, klicka på nätet och välj Glöm nätverk.

4. Gå igenom installationen som vanligt, att välja din WiFi-nätverk och ange WPA2 / WPA / WEPnyckel, men tryck inte fortsätta efter att de nyckel.

5. Lämna Ring-appen och gå till skärmen med WiFi-inställningar.

6. Kontrollera att du fortfarande är ansluten till WiFi-nätverket Ring-xxxxxx. Om du inte är ansluten till nätverket, återanslut manuellt till nätverket märkt Ring-xxxxxx.

7. Återgå till Ring-appen och tryck Fortsätt för att spara WPA2 / WPA / WEP-nyckeln och slutföra installationen.

# VIDEOKVALITETSFRÅGOR?

1. Ring Video dörrklockan använder adaptiva bandbredd tekniker för att justera videokvaliteten strömmas till en smartphone eller surfplatta.

2. När våra servrar upptäcka situationer där videokvaliteten börjar brytas ned, kommer enheten strömma video på en lägre bithastighet och bildhastighet för att säkerställa att samtalet inte tappas.